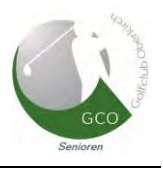

## 1. Einleitung

Auf die GCO Homepage kann weltweit zugegriffen werden, was so auch gewollt ist. Es werden jedoch auch vertrauliche Informationen publiziert, die ausschliesslich für Clubmitglieder vorgesehen und diesen im mit Passwort geschützten Memberbereich zugänglich sind.

Nur Clubmitglieder können sich in diesen Memberbereich einloggen. Jedem Mitglied wird ein eindeutiger **Benutzername** zugeordnet (bestehend aus **Nachname** und **Vorname**), der vom Benutzer nicht geändert werden kann. Alternativ ist das Login auch mit der gemeldeten eMail-Adresse möglich, welche vom Benutzer bei Bedarf geändert werden kann.

## 2. Anmelden in den geschützten Memberbereich

auf der Startseite der <u>GCO Homepage</u> mit dem Mauszeiger auf "Member" navigieren und LOGIN anklicken

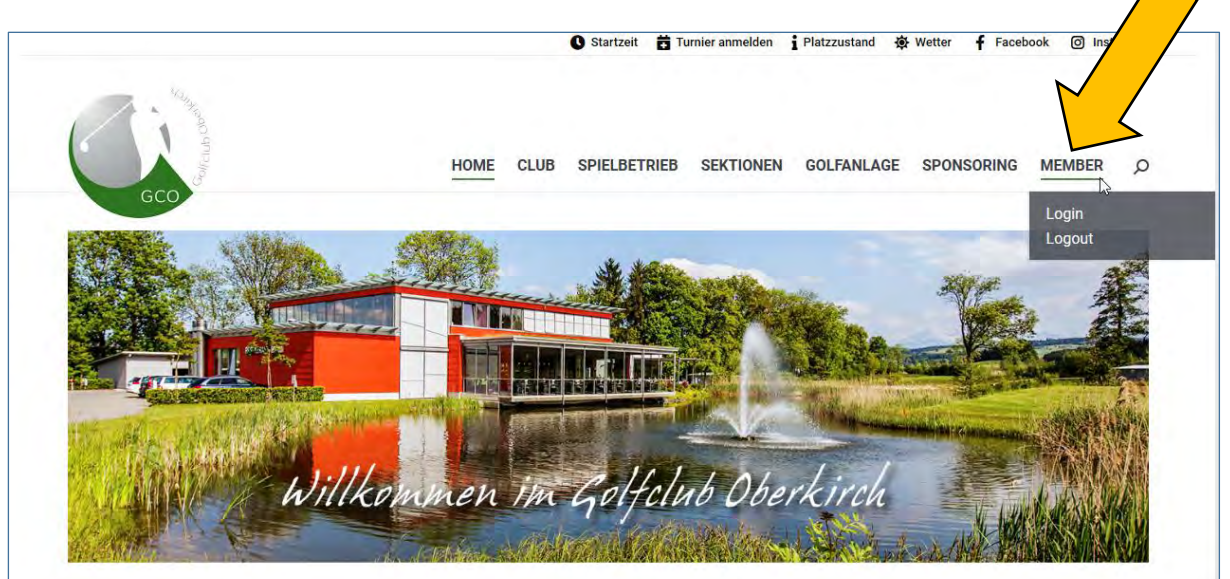

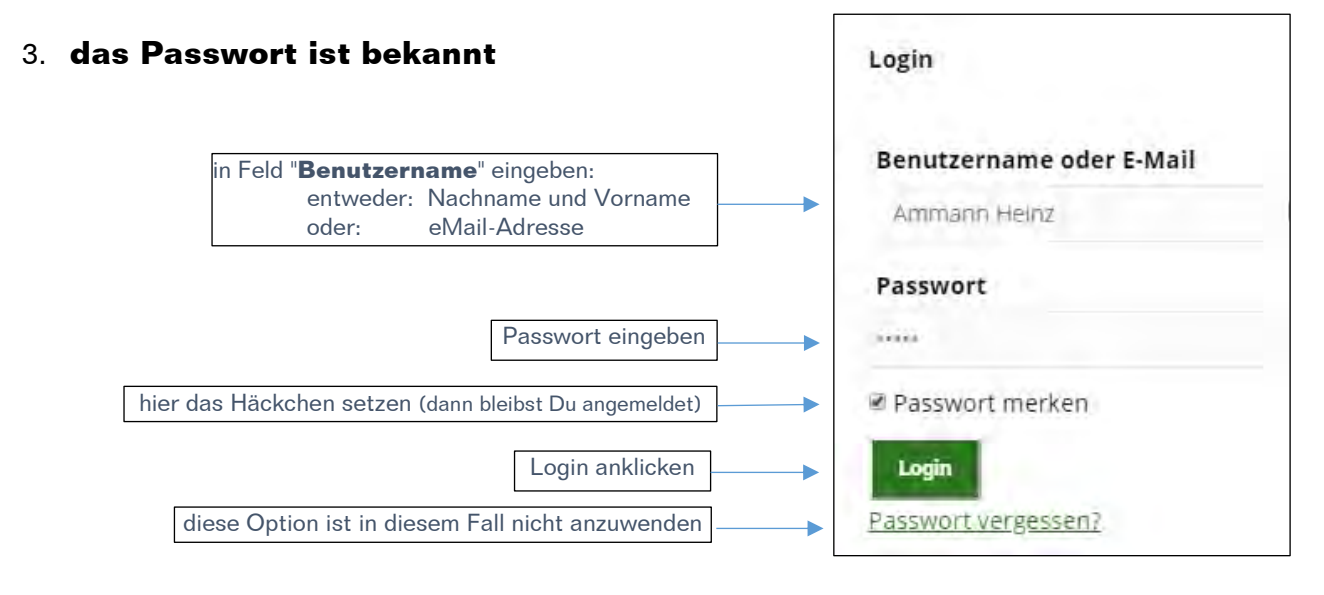

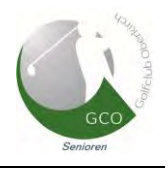

nach erfolgreichem Login sind unter der Rubrik "Member" diese **zusätzlichen** Informationen abrufbar

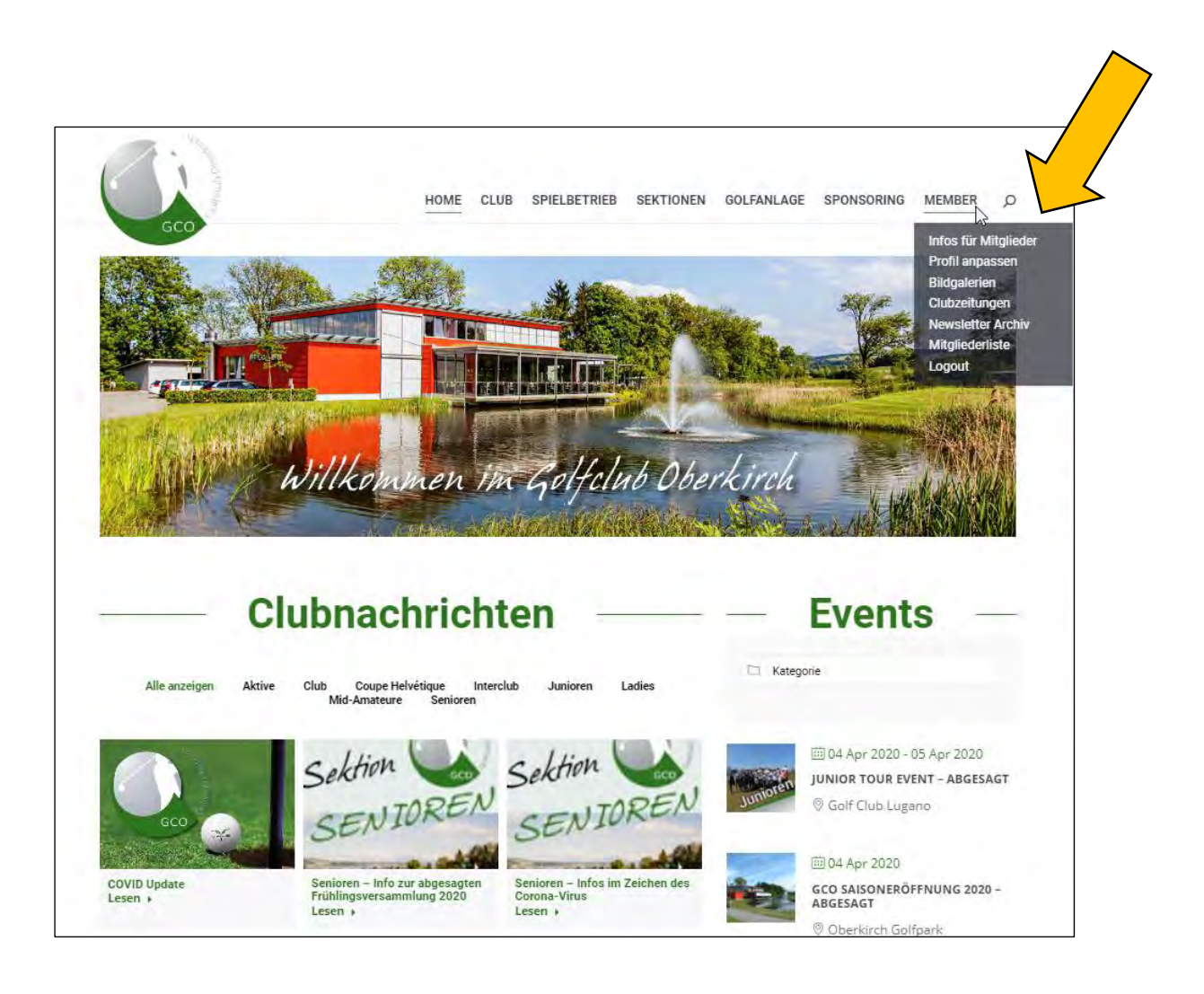

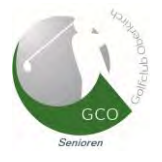

- ("noch nicht" bezieht sich auf neue Clubmitglieder, die sich erstmals anmelden) Login Benutzername oder E-Mail Benutzername (Nachname und Vorname) oder Ammann Heinz eMail-Adresse eingeben Passwort Passwort merken Login anklicken Passwort vergessen? Antwort Login Benutzername oder E-Mail Ammann Heinz Passwort Passwort merken Login Passwort vergessen? Bitte Benutzername oder E-Mail Adre angeben. Du erhälst einen Link per E Dein Passwort zurück zu setzen. Benutzername oder E-Mail Benutzername (Nachname und Vorname) oder Ammann Heinz eMail-Adresse eingeben Neues Passwort erstellen anklicken Antwort Prüfen Sie Ihr E-Mail-Postfach für den Bestätigungslink.
- 4. Passwort nicht mehr (bzw. noch nicht) bekannt:

## Anleitung für das Login in den Memberbereich auf der GCO Homepage

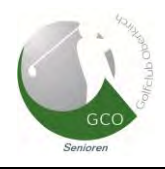

Antwort in Deinem Posteingang

|                                            | Mo. 30.03.2020 16:10<br>Golfclub Oberkirch <webmaster@golfclub-oberkirch.ch><br/>[Golfclub Oberkirch] Passwort zurücksetzen<br/>An ammann.h@bluewin.ch</webmaster@golfclub-oberkirch.ch> |                           |
|--------------------------------------------|----------------------------------------------------------------------------------------------------|---------------------------|
|                                            | Jemand hat das Zurücksetzen des Passworts für folgendes Benutzerkonto angefordert:                                                                                                    |                           |
|                                            | Name der Website: Golfclub Oberkirch                                                                                                    |                           |
|                                            | Benutzername: Ammann Heinz                                                                                                    |                           |
|                                            | Falls das nicht beabsichtigt war, ignoriere diese E-Mail einfach. Es wird dann nichts passieren.                                                                                         |                           |
|                                            | Um dein Passwort zurückzusetzen, besuche folgende Adresse:                                                                                                    |                           |
|                                            |                                                                                                    | <u>inn%zuHeinz</u> >      |
|                                            | Startzeit 👩 Turnier anmelden 👔 Piatzzustand 🌸 Wetter 🦸 Faceb                                                                                                    | iook 🎯 Instagram          |
|                                            | HOME CLUB SPIELBETRIEB SEKTIONEN GOLFANLAGE SPONSORING                                                                                                    | MEMBER O                  |
|                                            | Passwort zurüc                                                                                                    | ksetzen                   |
|                                            | <u>curuck zum Lasin</u><br>Geben Sie ihr neues Passwort unten ein.                                                                                                    |                           |
| hier Dein <b>eigenes</b> Passwort eingeben |                                                                                                    | P                         |
| hier Dein <b>eigenes</b>                   | Neues Passwort wiederholen                                                                                                    | 2                         |
| Passwort bestätigen anklicken              | Passwort zurücksetzen                                                                                                    | 8 <b>9</b> 1              |
|                                            | Copyright © 2020 Golfclub Oberkirch   6208 Oberkirch   info@golfclub-oberkirch.ch Datens                                                                                                 | chutz   Impressum         |
|                                            | Antwort                                                                                                    |                           |
|                                            | HOME CLUB SPIELBETRIEB SEKTIONEN GOLFANLAGE SPONSORI<br>Storr Passwort survidesetern: Passwort survidesetern:                                                                            | ng member o<br>rücksetzen |
|                                            | anklicken zurück zum Login                                                                                                    |                           |
|                                            | V Ihr Passwort wurde zurückgesetzt.                                                                                                    |                           |

Nach dem anklicken von "*zurück zum Login*" geht es weiter wie unter Punkt 2 beschrieben (Passwort bekannt)

keine Panik, es ist eigentlich ganz einfach.